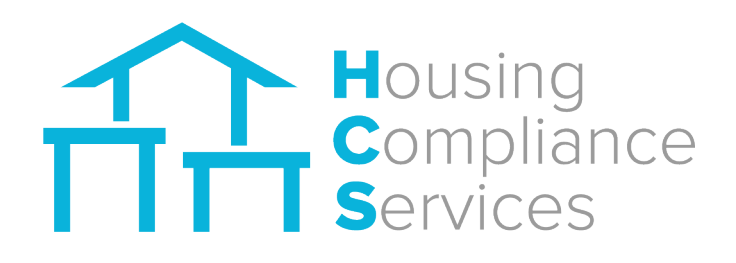

# FOCUS Software Property Manager User's Guide April 2025

# **Accessing FOCUS**

#### **Login to FOCUS**

A username and password will be provided to you by a representative at Housing Compliance Services.

Go to focus.housingcompliance.org

• Enter the username and password you were provided and then click **LOGIN**.

|                                         | FOCUS |
|-----------------------------------------|-------|
| Username                                |       |
| Password                                |       |
| Login <sup>F</sup> orgot your password? |       |

### **Lost Password**

• Click Forgot your password? on the Login screen

**2** You will be prompted to enter your username (firstlastname). Click **Submit**. The website will email you a like to reset your password.

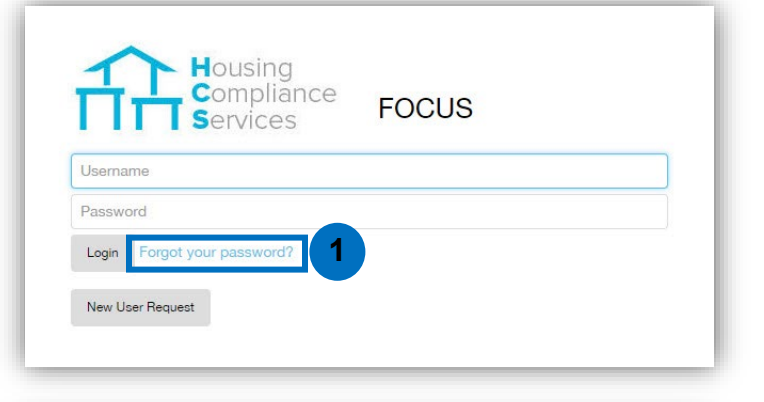

| So yo       | u seem to have lost your password                               |
|-------------|-----------------------------------------------------------------|
| Please ente | r your username to start the process of resetting your password |
| Username    |                                                                 |
| Submit      | Cancel                                                          |
|             |                                                                 |
|             |                                                                 |

# **FOCUS Homepage**

• After logging in, you will be sent to the FOCUS Homepage. This page is the management dashboard for the housing portfolio that provides a summary of the portfolio and is the starting point for accessing the property information.

2 All the properties assigned to your username will be displayed on the homepage. Some properties may be listed twice and that is because each property is monitored by a different Agency.

• To choose a specific property, double-click on the property row as shown in the image below. Once you double-click the specific property you will then be redirected to the **Property Details** page.

**Report Icon Legend:** 

| Property Name     City, County     Agency       Cobblestone Village     San Marcos     San Diego Co     Pleasantville       Emerald Gardens     Escondido     San Diego Co     Pleasantville       Orange County     Orange     Alameda County     Pleasantville                                                                   |       |      |     |          |      |    |           | 🕅 < 1 to 4 of 4 🕨 🕅  |
|----------------------------------------------------------------------------------------------------|-------|------|-----|----------|------|----|-----------|----------------------|
| Property Name               ¢ City, County          Agency            Cobblestone Village         San Marcos         San Diego Co         Pleasantville           Emerald Gardens         Escondido         San Diego Co         Pleasantville           Orange County         Orange         Alameda County         Pleasantville |       |      |     |          |      |    |           |                      |
| Cobblestone Village     San Marcos     San Diego Co     Pleasantville       Emerald Gardens     Escondido     San Diego Co     Pleasantville       Orange County     Orange     Alameda County     Pleasantville                                                                                                    | Units | Bond | PSR | RDA      | CCPC | CE | LAC P Ben | Status               |
| Emerald Gardens         Escondido         San Diego Co         Pleasantville           Orange County         Orange         Alameda County         Pleasantville                                                                                                    | 15    | C    | 0   | <b>I</b> |      | 0  | 0         | In Compliance        |
| Orange County Orange Alameda County Pleasantville                                                                                                    | 16    |      | G   | Ð        |      |    |           |                      |
|                                                                                                    |       | 0    | 9   |          | 0    | Ð  | 0         | In Compliance        |
| Sunshine Lane Pleasant Hill Contra Costa Pleasantville                                                                                                    | 4     |      | 0   |          | Ð    | 0  |           | MaterialNonCompliant |

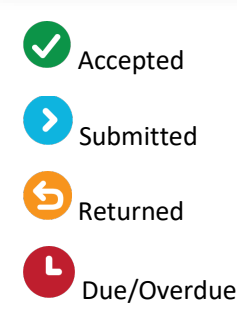

# Left Hand Tool Bar

On the left hand tool bar you will see 5 options

The options are as follows:

- Home Page
- Property Overview will inform the status of all properties, property type and total units
- Resources additional items that can be added by the Agency
- Income/Rent Limit Report Ability to create a specific income and rent limit report (see below)
- Logout

| ≡                        |                     |               |            |               |        |         |             |              |     |      |            |              |                 |
|--------------------------|---------------------|---------------|------------|---------------|--------|---------|-------------|--------------|-----|------|------------|--------------|-----------------|
| Aome                     |                     | Property      | Corr       | ipany         |        | _       |             |              |     |      |            |              |                 |
| Property Overview        |                     | Ŧ             |            |               | Search | advar   | iced search | 1            |     |      |            | И            | ≪ 1 to 4 of 4 🕨 |
| Resources                | Property Name       | City, County  |            | Agency        |        | ♦ Units | Bond        | P SR<br>Home | RDA | CCPC | CD<br>Bond | LAC<br>P.Ben | Status          |
| Income/Dent Limit Deport | Cobblestone Village | San Marcos    | San Diego  | Pleasantville |        | 15      | 0           |              | 0   |      |            |              | In Compliance   |
|                          | Emerald Gardens     | Escondido     | San Diego  | Pleasantville |        | 16      |             | Θ            | O   |      |            |              |                 |
|                          | Orange County       | Orange        | Alameda C  | Pleasantville |        | 4       |             | 0            |     |      | Ð          |              | In Compliance   |
| Log On                   | Sunshine Lane       | Pleasant Hill | Contra Cos | Pleasantville |        | 10      | G           | 0            |     | 0    | 0          |              | MaterialNonCo   |

#### **Income/Rent Limit Report**

• Users can pull the rent and income limits for a specific program during a defined time period. Select all fields in order to Generate Report (State, County, Date Range, Income Source, Rent Limit Source, Rent Calculation/Assumed houshold size, and the set-asides).

|                          | FOCUS                  |                                                            |                    |  |
|--------------------------|------------------------|------------------------------------------------------------|--------------------|--|
| A Home                   |                        |                                                            |                    |  |
| Property Overview        | Rent Income Limit Repo | ort                                                        |                    |  |
|                          | State                  | Income Limit Source                                        | Rent Limit Source  |  |
| •                        | Ŧ                      | MTSP                                                       | MTSP               |  |
|                          | Date From              | HCD                                                        | HCD                |  |
|                          | mh.sld/yyyy            | HOME     MTSB Hora                                         | HOME     MISB Hara |  |
| Income/Rent Limit Report |                        | I MISPHela                                                 | MISPHERA           |  |
| Lug c                    | m/dd/yyyy              | Rent assumed household Bedroom Size * 1.5 Bedroom Size + 1 | ize                |  |
|                          |                        | Household Size                                             |                    |  |
|                          |                        |                                                            |                    |  |
|                          |                        |                                                            |                    |  |
|                          |                        |                                                            |                    |  |
|                          |                        |                                                            |                    |  |
|                          |                        |                                                            |                    |  |

# **Property Details**

Once in the Property Details page you will see a total of nine (9) different tabs to select.

The different tabs are as follows:

- Units
- Tasks
- Reports
- Programs
- Property Details
- Documents
- Audit
- Notes
- Users

• Each tab will need to be clicked to access the information on that tab.

# **Units Tab**

Within the Units tab, you will see the following property information:

- Program The specific program(s) being monitored (Bond, HOME, and/or RDA)
- Restr "Restriction", the set aside percentage(s) specific to the unit for each program
- Bldg Building letter or number
- **Unit** Unit number/Letter
- Beds The number of bedrooms within the unit
- Move-in The household's initial move-in date
- Tenants The current number of people/tenants in the household
- Rent The tenant paid portion of rent paid on a monthly basis
- Subsidy The amount of subsidy provided on a monthly basis (if applicable)
- Utility The amount of monthly utility allowance (if applicable)
- Tenant Name The name of the head of household in the unit
- Current Income The current annual income of the household
- Recert. The last date the unit was recertified
- **Transfer Date**—Indicates the date the tenant transferred in or out of the unit in the last Event. **V** plus a date means the tenant transferred into a unit. A vacant unit with a Transfer Date indicates the previous household transferred out of the unit.

#### Walker Gardens

| Units Tasks (3)           | Reports ( 3 ) Programs   | Property | Details | Documents Audit | Notes Us | ers     |         |         |             |             |           |               |           |         |      |
|---------------------------|--------------------------|----------|---------|-----------------|----------|---------|---------|---------|-------------|-------------|-----------|---------------|-----------|---------|------|
|                           |                          |          |         |                 |          |         |         |         |             |             |           |               |           |         |      |
| Unit                      | Building Na              | me       |         | Tenant Name     |          |         |         |         |             |             |           |               | Se        | arch    | eset |
| 🕂 Add Unit 🛛 📥 Rental Ter | nplate 🔀 Import Rental E | vent     |         |                 |          |         |         |         |             |             |           | И             | < 1 to 10 | of 14 🕨 | М    |
| Program                   | Restr Bldg               | Unit     | Beds    | Move-in         | Tenants  | Rent    | Subsidy | Utility | Tenant Name | Curr Income | Recert.   | Transfer Date |           |         |      |
| RDA<br>Bond               | 50%<br>50%               | 1        | 1       | 1/15/2023       | 2        | \$820   | \$0     | \$44    | Heidi       | \$14,321    | 1/15/2024 |               | Action    |         |      |
| RDA<br>Bond               | 50%<br>50%               | 12       | 1       | 1/2/2024        | 2        | \$990   | \$0     | \$40    | Veronica    | \$31,890    | 1/2/2024  |               | Action    |         |      |
| RDA<br>Bond               | 50%<br>50%               | 14       | 1       | 7/25/2023       | 2        | \$1,000 | \$0     | \$45    | Patricia    | \$32,890    | 7/25/2024 | 9/30/2024     | Action    |         |      |
| RDA<br>Bond               | 50%<br>50%               | 17       | 3       | 3/5/2024        | 3        | \$1,200 | \$0     | \$54    | Sharry      | \$27,891    | 1/1/2024  |               | Action    |         |      |

## **Updating Units**

In order to update a unit, click the blue Action button to the right-hand side of the screen and select "Add New Event".

|      |      |           |         |         |         |         |             |             |           | M 4           | 1 to 10 of 14 🕨 🕅          |
|------|------|-----------|---------|---------|---------|---------|-------------|-------------|-----------|---------------|----------------------------|
| Unit | Beds | Move-in   | Tenants | Rent    | Subsidy | Utility | Tenant Name | Curr Income | Recert.   | Transfer Date |                            |
| 1    | 1    | 1/15/2023 | 2       | \$820   | \$0     | \$44    | Heidi       | \$14,321    | 1/15/2024 |               | Action                     |
| 12   | 1    | 1/2/2024  | 2       | \$990   | \$0     | \$40    | Veronica    | \$31,890    | 1/2/2024  |               | Action•<br>Transfer Tenant |
| 14   | 1    | 7/25/2023 | 2       | \$1,000 | \$0     | \$45    | Patricia    | \$32,890    | 7/25/2024 | ♥ 9/30/2024   | Add New Event              |

Then you will be taken to a pop-up box, where you will select the Rental Event Type from the drop down:

- Move In
- Move Out
- **Rental Update** Any change to the household (size, rent, income). This will automatically default to Yes for an annual recertification. Change it to "No" if you need to adjust rent, income or household size outside of an annual recertification.

Enter the Date the *event occurred* from the calendar (do not enter the current date unless you are entering events in real-time), the income, rent, and household size.

You can add, remove, or change the set-aside here. Once all your edits/updates have been made, press the save button.

|                    |                         |               |              | New Even                   | ıt                    |               |                    | ×        |             |           |          |
|--------------------|-------------------------|---------------|--------------|----------------------------|-----------------------|---------------|--------------------|----------|-------------|-----------|----------|
| FOCUS              |                         |               |              | -                          |                       |               |                    | *        |             |           |          |
| Home / Agency: Ple | asantville / Property D | Details       |              | Unit 12                    |                       | Bedrooms<br>1 | Recertificati      | on       |             |           |          |
| Walker Garde       | ens                     |               |              | Rental ever                | it type               | Tenant Name   | Date               |          |             |           |          |
|                    |                         |               |              | Rental Up                  | date 🗸                | Veronica      | 1/15/2025          | <b>=</b> |             |           |          |
| Units Tasks ( 3 )  | Reports (3) Prog        | rams Property | Details Docu | ments                      |                       |               | * Date is required |          |             |           |          |
|                    |                         |               |              | Add Set-A-S<br>Rental Ever | lide<br>nt Set-A-Side | e             |                    | - 10     |             |           |          |
|                    |                         |               |              | RDA                        |                       | 50%           | ~                  | â        |             |           |          |
| Unit               | Buildin                 | g Name        | 1            | Bond                       |                       | 100%          |                    |          |             |           |          |
| 🕂 Add Unit 🔹 Rent  | al Template 🔝 Import Re | ntal Event    |              | Income (\$)                |                       | 50%           |                    | - 11     |             |           |          |
| Program            | Restr E                 | Ildg Unit     | Beds         | M 31890.00                 |                       | 60%<br>990.00 |                    | ~        | Curr Income | Recert.   | Transfer |
| RDA                | 50%                     | 1             | 1            | 1/<br>Utility Alloy        | vance                 | Rent Subsidy  | Hispanic origin    | - 1      | \$14,321    | 1/15/2024 |          |
| Boliu              | 00%                     |               |              | 40.00                      |                       | 0.00          |                    | ~        |             |           |          |
| RDA                | 50%                     | 12            | 1            | 1<br>Household             | Size                  |               | Veteran Status     | _        | \$31,890    | 1/2/2024  |          |
| Bond               | 30%                     |               |              | 2                          |                       |               |                    | ~        |             |           |          |
|                    |                         |               |              |                            |                       |               |                    |          |             |           |          |

### **Editing Events**

If you need to change any details in an event, please do so by *editing* the already entered event, rather than adding a new one.

- From the Units tab, double click on a unit row and then click on the ">" to see the complete unit history in the Unit Details page
- From this screen you can *Edit* an existing event or *Delete* a duplicate. Only use Delete if the event was erroneously added. Do not delete an event because the tenant has moved out.

| FOCUS            |                             |                                        |                  |      |             |                 |                  |                   |        |                      |               | Welcome, clanctotmgr |
|------------------|-----------------------------|----------------------------------------|------------------|------|-------------|-----------------|------------------|-------------------|--------|----------------------|---------------|----------------------|
| Home / Agency: F | Pleasantville / Proper      | ty: Emerald Isle                       | Unit Details     | 1    |             |                 |                  |                   |        |                      |               | Compliant            |
| Unit 2           |                             |                                        |                  |      |             |                 |                  |                   |        |                      |               | Compilant            |
| Bedrooms<br>1    | Program Name<br>RDA<br>Home | Tenant Income<br>Restr.<br>60%<br>50/0 |                  |      | Edit Unit   |                 |                  |                   |        |                      |               |                      |
| Jay Almond       | Edit                        |                                        | Race             |      |             | Hispanic Orgin: | Veteran Status:  | Exem              | pt: No | Create Rental Update |               | ~                    |
| Date             | Event                       | Program<br>Name                        | Tenant<br>Restr. | Unit | Tenant Name | Tenants         | Transfer<br>Date | Current<br>Income | Rent   | Subsidy              | Utility Allow |                      |
| 1/18/2022        | Rental Update               | RDA<br>Home                            | 60%<br>50/0      | 2    | Jay Almond  | 3               |                  | \$58,000          | \$950  | \$100                | \$40          | Edit Delete          |
| 1/18/2021        | Rental Update               | RDA<br>Home                            | 60%<br>50/0      | 2    | Jay Almond  | 3               |                  | \$62,000          | \$950  | \$100                | \$40          | Edit Delete          |

## Updating Units by Uploading Events via Spreadsheet

If you would prefer to update events by uploading a spreadsheet, first, download the template by clicking "Rental Template" from the **Units** tab. This will download an excel file onto your computer, which you can edit or paste tenant information into. Please be sure to not delete any columns from the template.

Once the file is updated, you can then upload it via the "Import Rental Event" link, also circled below.

Please be aware that any Rental Update uploaded by spreadsheet will be considered an annual recertification. If you only want to update a rent or utility allowance amount, please do so directly on the website.

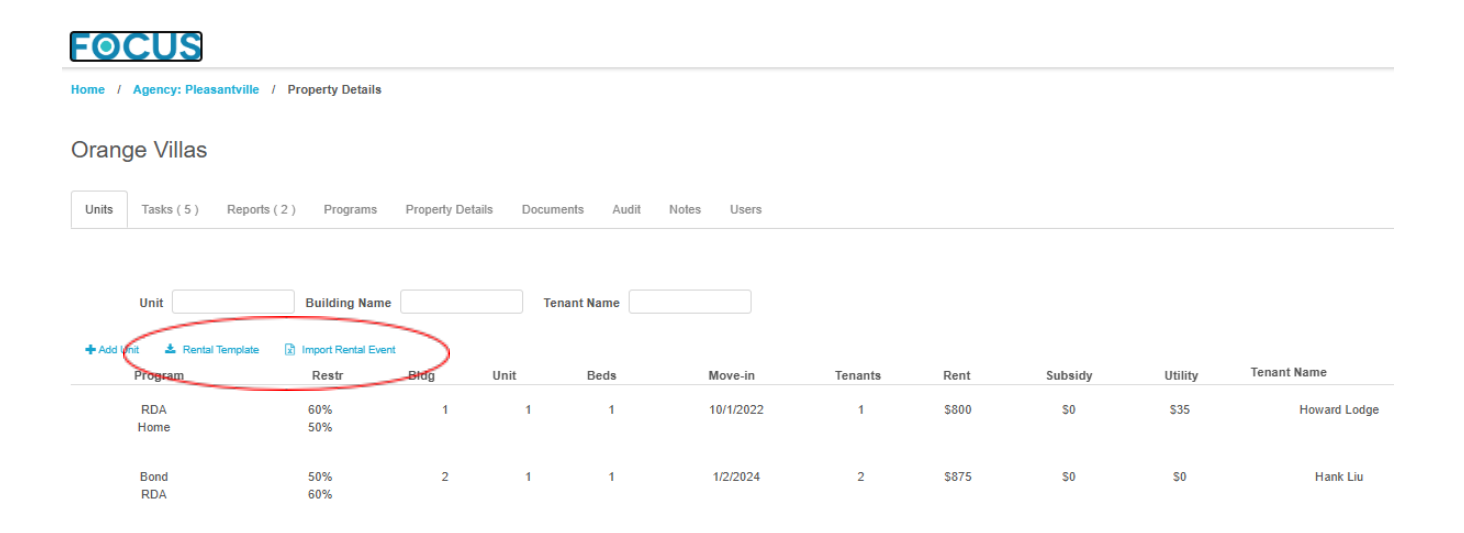

## **Tasks Tab**

The Tasks tab enables Property Managers to view open and closed Tasks and submit reports.

1. The **Tasks** tab contains two sub-tabs

1

- Open Indicates reports that need to be submitted by management
- Closed Tasks that have been closed

If you have open tasks for a property, you will see a circled number on the tab next to the word Tasks. This indicates the number of open Tasks for the property.

2. Click on the **Open** arrow drop down to see any open Tasks. As soon as all of your units are updated, you can Create and Submit Reports through the Tasks tab.

| Emerald Isle    |                          |                     |         |          |            |                        | <b>-</b> · |
|-----------------|--------------------------|---------------------|---------|----------|------------|------------------------|------------|
| Units Tasks (1) | Reports ( 2 ) Programs   | Property Details Do | cuments | Audit No | ites Users | 5                      | $\frown$   |
| Open            |                          |                     |         |          |            |                        | ( ~ )      |
| Туре            | Info                     |                     | Program |          | Due Date   | e Action               |            |
| PSR Due         | Please submit PSR Report |                     | Home    |          | 5/10/202   | 1 <u>Create Report</u> |            |
| Closed          |                          |                     |         |          |            |                        | >          |

**3**. When you click "Create Report" a pop-up window will open reminding you which report (PSR) you are creating for the program (HOME) and what the reporting period is (5/1/2020-4/30/2021).

\*It is important to make a note of the *reporting period*. Any events entered after the reporting period ends (4/30/2021 in this example) will not show up on this report.

| FOCUS                          |                                  |                                |                     |                              |                         | Welcome, clmanager |
|--------------------------------|----------------------------------|--------------------------------|---------------------|------------------------------|-------------------------|--------------------|
| Home / Agency: Pleasantville / | Property Details                 |                                |                     |                              |                         | Compliant          |
| Units Tasks (1)                | Reports (2) Programs             | Task                           |                     | ×                            | 1                       |                    |
| Open                           |                                  | Created Date                   | Task<br>PSP Duo     | Priority                     |                         | *                  |
| Type<br>PSR Due                | Info<br>Please submit PSR Report | Program Property<br>Home       | Program Type<br>PSR | Date<br>5/1/2020 - 4/30/2021 | Action<br>Create Report |                    |
| Closed                         |                                  | Details<br>Please submit PSR R | eport               |                              |                         | >                  |
|                                |                                  | Sive Create Repor              | t Carlel            |                              |                         |                    |
|                                |                                  |                                |                     |                              |                         |                    |

**4**. Press the Create Report button and then the Property data will process to produce a Property Status Report (PSR).

**5**. Once the Property Status Report (PSR) has been created you can view the compliance before submitting report. A summary of the compliance status is available at the top of the page.

In order to view all noncompliant units, Select "NonCompliant" from the Individual Unit Compliance dropdown.

If additional updates or corrections need to be made, click Close at the bottom of the page and return to the Units tab for updates.

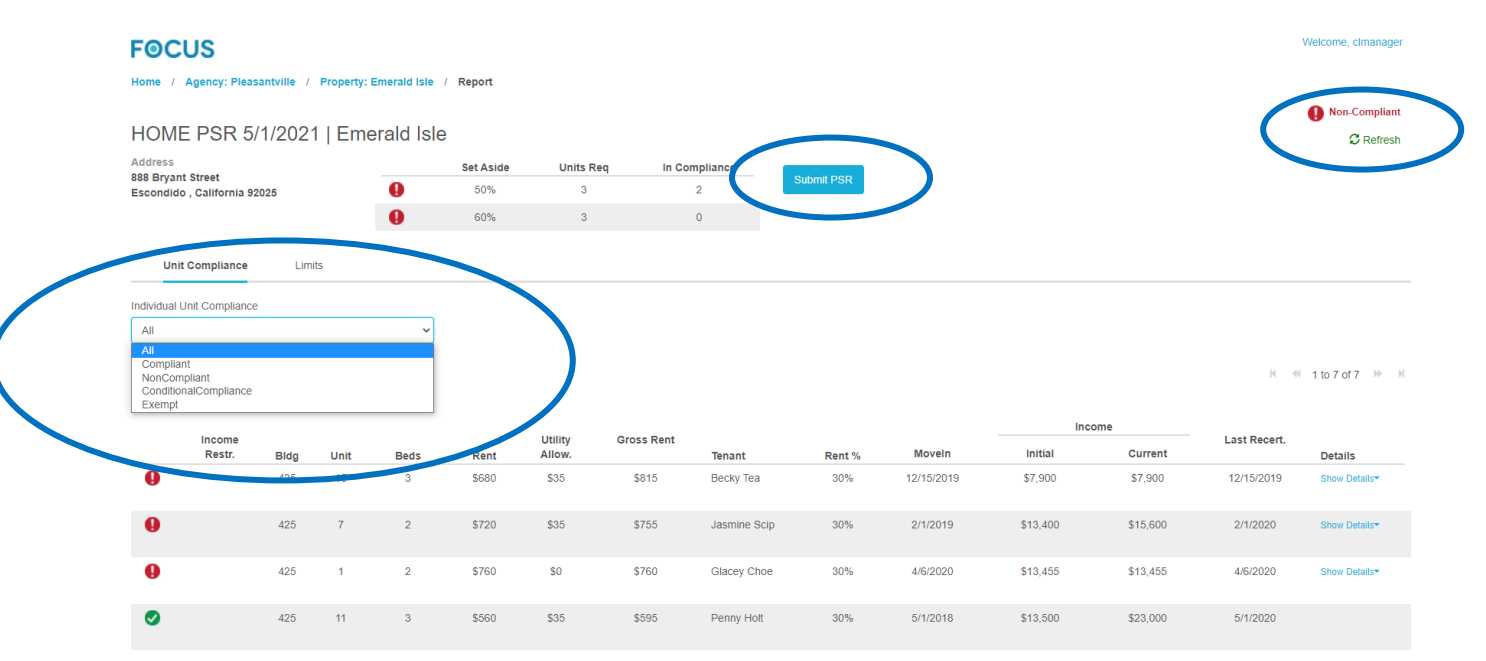

6. If you have made any changes to units and do not see the updates when you recreate a PSR, click **Refresh** in the upper right-hand corner of the PSR. Sometimes the report needs to be reminded to update.

7. As soon as you are satisfied with the report, click the blue Submit PSR button. If you have *any* units marked out of compliance (red) PLEASE include an explanation of the noncompliance in the text box after you click submit.

The Task will now be marked closed.

# **Reports Tab**

The **Reports** tab provides a list of all completed and pending Reports for the selected property. Any number after Reports(2), indicates that the Agency has reports to review.

| FOCUS         | easantville / Property Details |          |                  |               |           |       |            |           | Welcome, clmanager        |
|---------------|--------------------------------|----------|------------------|---------------|-----------|-------|------------|-----------|---------------------------|
| Emerald Isle  |                                |          |                  |               |           |       |            |           | 🥑 Compliant               |
| Units Ti      | <pre>asks(1) Reports(2) </pre> | Programs | Property Details | Documents     | Audit     | Notes | Users      |           | expand all   collapse all |
| 2021          |                                |          |                  |               |           |       |            |           | ~                         |
|               |                                |          |                  |               |           |       |            |           | H ≪ 1 to 2 of 2 → H       |
| Property Name | Report Type                    | Program  |                  | Reporting P   | eriod     |       | Status     | Submitted |                           |
| Emerald Isle  | PSR                            | HOME     |                  | 5/1/2020 - 4/ | /30/2021  |       | S Returned | 5/4/2021  |                           |
| Emerald Isle  | PSR                            | RDA      |                  | 10/1/2020 - 3 | 3/31/2021 |       | Complete   | 9/22/2021 |                           |
| 2020          |                                |          |                  |               |           |       |            |           | >                         |
| 2019          |                                |          |                  |               |           |       |            |           | >                         |
| 2018          |                                |          |                  |               |           |       |            |           | >                         |
| 2017          |                                |          |                  |               |           |       |            |           | >                         |
| 2016          |                                |          |                  |               |           |       |            |           | >                         |

## **Programs Tab**

The Programs tab lists all regulatory restrictions for each program being monitored.

#### In order to open up a program, click on the ">" to open the Program specifics

Once the **Program** has been selected, you will be able to view the Program details which includes:

- Program Details Compliance dates.
- Calculation Details Income and rent limit source and rent calculation.
- **Report Details –** Reporting due dates and frequency.
- Set-Aside Levels Indicates how many units are restricted at each income and rent limit percentages.
- Limits Chart of the current and historic income and rent limits. Click Change Date to pull income and rent limits for a specific date.

| Units Tasks (2) Reports (0) Programs Proper            |                                           |                                  |                       |   |
|--------------------------------------------------------|-------------------------------------------|----------------------------------|-----------------------|---|
| aum umus(s) unbaus(s) unBraus unbar                    | ty Details Documents Audit Notes Users    |                                  |                       |   |
|                                                        | g antenna interna interna antenna antenna |                                  |                       |   |
|                                                        |                                           |                                  |                       |   |
| Bond                                                   |                                           |                                  |                       | Ý |
| Cobblestone Village BOND: No Current Compliance Report |                                           |                                  |                       |   |
| # of Restricted Units Compliance Staf                  | tus Date Last Report Date                 |                                  |                       |   |
| 80% : 12 Units                                         |                                           |                                  |                       |   |
| Effective limit                                        |                                           |                                  |                       |   |
| MT SP at                                               | Effective Date                            |                                  |                       |   |
| San Diego County 50%                                   | 4/14/2017                                 |                                  |                       |   |
|                                                        |                                           |                                  |                       |   |
|                                                        |                                           |                                  |                       |   |
| Program Details Calculation Details Report Details Set | Aside Levels Limits                       |                                  |                       |   |
| 0000 ((united)                                         | out d Bat                                 |                                  |                       |   |
| CKKL, (HODPING)                                        | 3/30/2018                                 |                                  |                       |   |
| Facility Type                                          | Reviewer                                  | Placed In Service Date           |                       |   |
|                                                        |                                           |                                  |                       |   |
| 10%                                                    | 50%                                       | End of                           | Date Financed or      |   |
| GPP Date                                               | QFF Uste                                  | Compliance Period                | Glosed                |   |
| Unit Initial Re-certification                          | Require Unit                              | Unit Re-certification            | Unit Re-certification |   |
| Required Month                                         | Continual Re-certification                | Based On<br>Last Recertification | Required Months       |   |
| Initial Analis Devied                                  | Continued Aurelia Davied                  | Overside Table Units             |                       |   |
| muai Audit Feriod                                      | Conanal Addit Feriod                      | No No                            |                       |   |
| Application Number                                     | Resolution Number                         |                                  |                       |   |

# **Property Details Tab**

• Click on the **Property Details** tab to view the general information of the selected property. Information included under Property Details:

- Agency name
- Address (property address)
- Property type
- Current status
- Number of Units

## **Documents Tab**

The Documents tab is a document retention center for the Agency and Property Managers. All of the Regulatory Agreements have been uploaded for you and are available to view by double clicking on the document. You can view documents and upload new documents—do not upload any tenant specific documents or verifications.

When uploading documents, you can classify them into the following sections:

- Regulatory Agreement
- Legal Documents
- Correspondences
- Miscellaneous

| Home / Agency: Pleasantville / Property Details Sunshine Lane |                                    |                   |                    |              |  |
|---------------------------------------------------------------|------------------------------------|-------------------|--------------------|--------------|--|
| Units Tasks ( 3 ) Reports ( 2 ) Pr                            | rograms Property Details Documents | Audit Notes Users |                    |              |  |
| Name Type New Download                                        |                                    |                   |                    | Search Reset |  |
| Name                                                          | Туре                               | Description       | Created Date       | •            |  |
| Kings Garden - Regulatory Agreement.pdf                       | Regulatory Agreement               |                   | 3/26/2018, 2:17 PM |              |  |
| Wildhorse Family (Regulatory Agreement).pdf                   | Regulatory Agreement               | RA                | 3/22/2018, 3:18 PM |              |  |
| 7-1-2016 Energy Efficient Garden U.A. for YCH HCV Program     | Miscellaneous                      | Energy Efficiency | 4/4/2017, 2:59 PM  |              |  |
|                                                               |                                    |                   |                    |              |  |
|                                                               |                                    |                   |                    |              |  |
|                                                               |                                    |                   |                    |              |  |
|                                                               |                                    |                   |                    |              |  |
|                                                               |                                    |                   |                    |              |  |
|                                                               |                                    |                   |                    |              |  |
|                                                               |                                    |                   |                    |              |  |
|                                                               |                                    |                   |                    |              |  |
|                                                               |                                    |                   |                    |              |  |

## **Audit Tab**

The Audit tab provides a consolidated list of all audits that have been completed at the property.

• You have the ablility to view the **Current Audit** and see **History**.

## **Notes Tab**

The **Notes** tab allows users to track any important correspondence or compliance requirement. This should not be used to enter any tenant specific information.

• Click the **Add Note** button to input a new note. All users with accesss to the property will be able to see any notes in this tab. Each note will be dated and marked with the user who created the Note.

| Cok | blesto   | ne Estates |             |          |                  |           |           |                    |                        |   |
|-----|----------|------------|-------------|----------|------------------|-----------|-----------|--------------------|------------------------|---|
|     | Units    | Tasks (16) | Reports (0) | Programs | Property Details | Documents | Audit     | Notes              | Users                  |   |
|     |          |            |             |          |                  |           |           |                    |                        |   |
| +   | Add Note |            |             |          |                  |           |           |                    |                        |   |
|     | Search   |            |             |          |                  |           |           |                    |                        | S |
|     | Full     | Name       | Create      | ed Date  | Note type        |           | Notes     |                    |                        |   |
|     | caitli   | n manager  | 7/12/20     | 017      | PhoneCall        |           | Caitlin's | July report will I | be a few days late. Cl |   |
|     |          |            |             |          |                  |           |           |                    |                        |   |

# **Users Tab**

The Users tab list all of the contacts in relation to the property. The following information is provided on each User:

- Full Name
- User Role
- Position
- User Name
- Email Address
- Contact Number

| Home / Agency: Pleasantville | / Property Details   |                                |                 |                |                     |
|------------------------------|----------------------|--------------------------------|-----------------|----------------|---------------------|
| Emerald Isle                 |                      |                                |                 |                | Compliant           |
| Units Tasks ( 1 )            | Reports ( 2 ) Progra | ams Property Details Documents | Audit Notes Use | rs             |                     |
| Role                         | Name                 | E-mail Address                 |                 |                |                     |
| Export to Excel              |                      |                                |                 |                | H ؇ 1 to 3 of 3 🕨 H |
| Full Name                    | Role                 | Position                       | User Name       | E-mail Address | Contact Number      |
| caltlin manager              | PropertyManager      | Property Manager               | clanctotmgr     |                |                     |
| Manager                      | PropertyManager      |                                | clmanager       |                |                     |
| Esondido Manager             | PropertyManager      |                                | escondidomgr    |                |                     |
|                              |                      |                                |                 |                |                     |
|                              |                      |                                |                 |                |                     |

\*If you see outdated information or a User listed that no longer works at that site or for the company, please let Compliance Services know so this data remains current and accurate.

All Users listed on this page will receive email notices regarding New Tasks, submitted and accepted reports.

# **Questions?**

If you have any website related questions or concerns, please feel free to reach out to Housing Compliance Services:

#### **Caitlin Lanctot**

clanctot@housingcompliance.org

(925) 280-4394

#### **Chris Walker**

chris@cpwalkerconsulting.com

(916) 296-4915